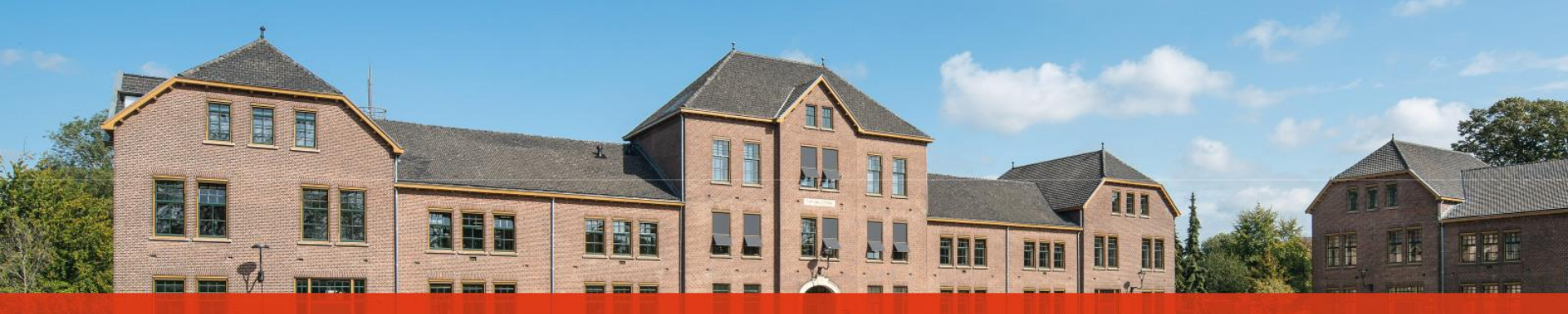

Notes for MSM lecturers on how to record class attendance in Moodle

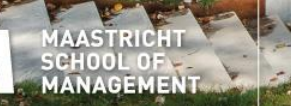

Maastricht University

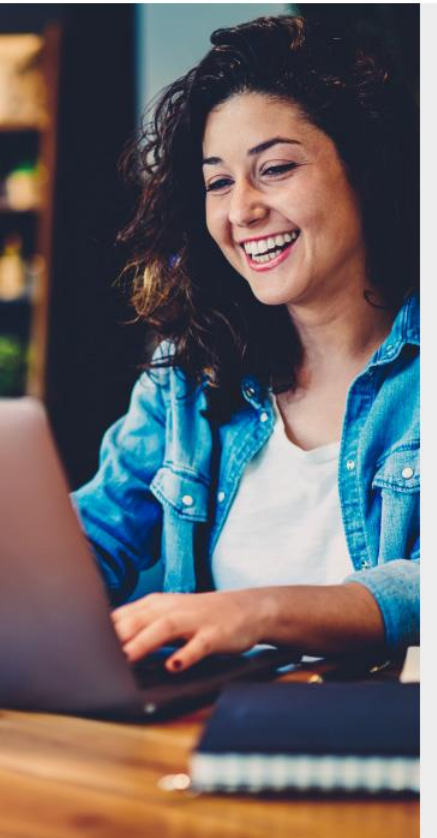

#### Contents

- 1. Accessing Moodle
- 2. <u>Recording Class Attendance in Moodle</u>

Class attendance is compulsory for MSM courses and any absence from class (also if classes are delivered online) should be reported to the lecturer and program administrator before the start of the class.

A participant attending less than 75% of the classes of the course, will be required to submit a course assignment (see details in the course syllabus).

Class attendance is recorded by a pass/fail examination component in Moodle.

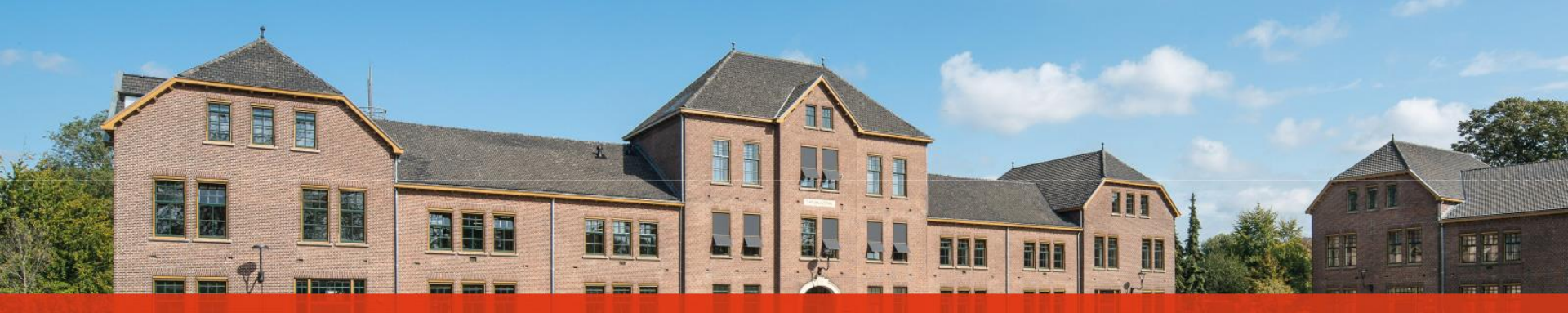

# Accessing Moodle

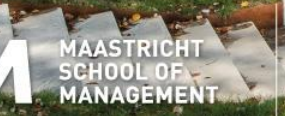

Maastricht University

### **Accessing Moodle**

1. Go to moodle.msm.nl and enter your username and password.

moodle.msm.nl/login/index.php MSM Virtual Learning Environment Click here to reset your password! Username / email Cookies must be enabled in your browser Password 0 Remember username Log in Is this your first time here? Note The username and password for Moodle are not necessarily the same as those for your MSM account.

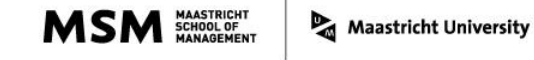

### **Accessing Moodle**

2. Click on the course you need to grade.

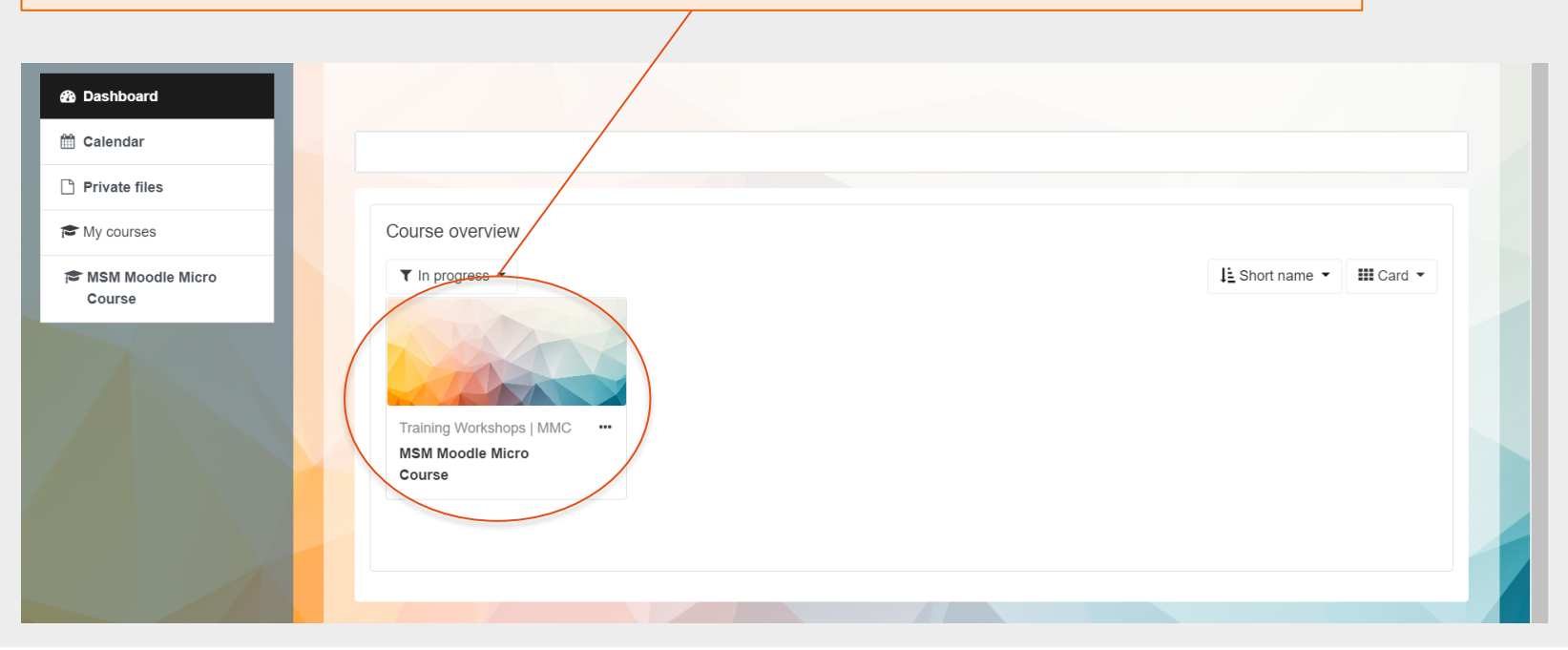

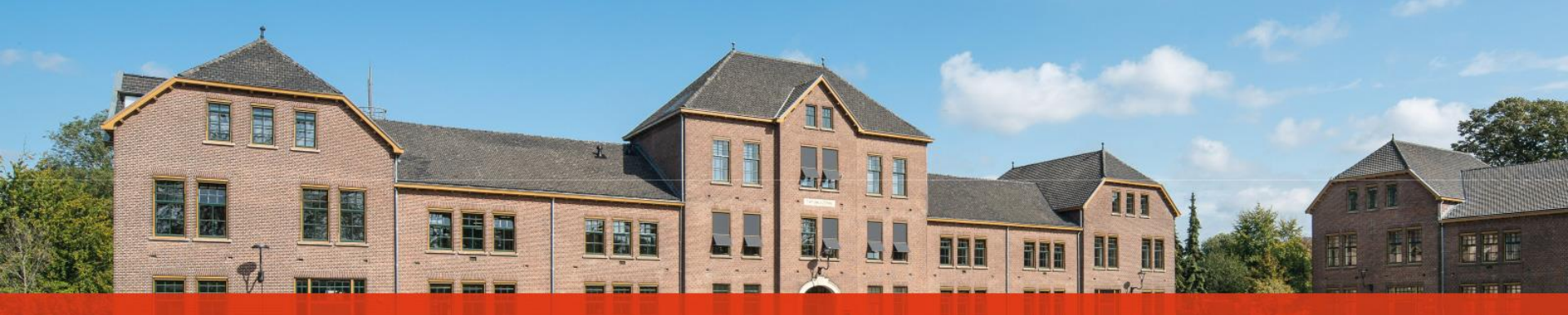

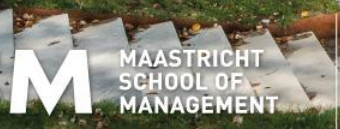

Maastricht University

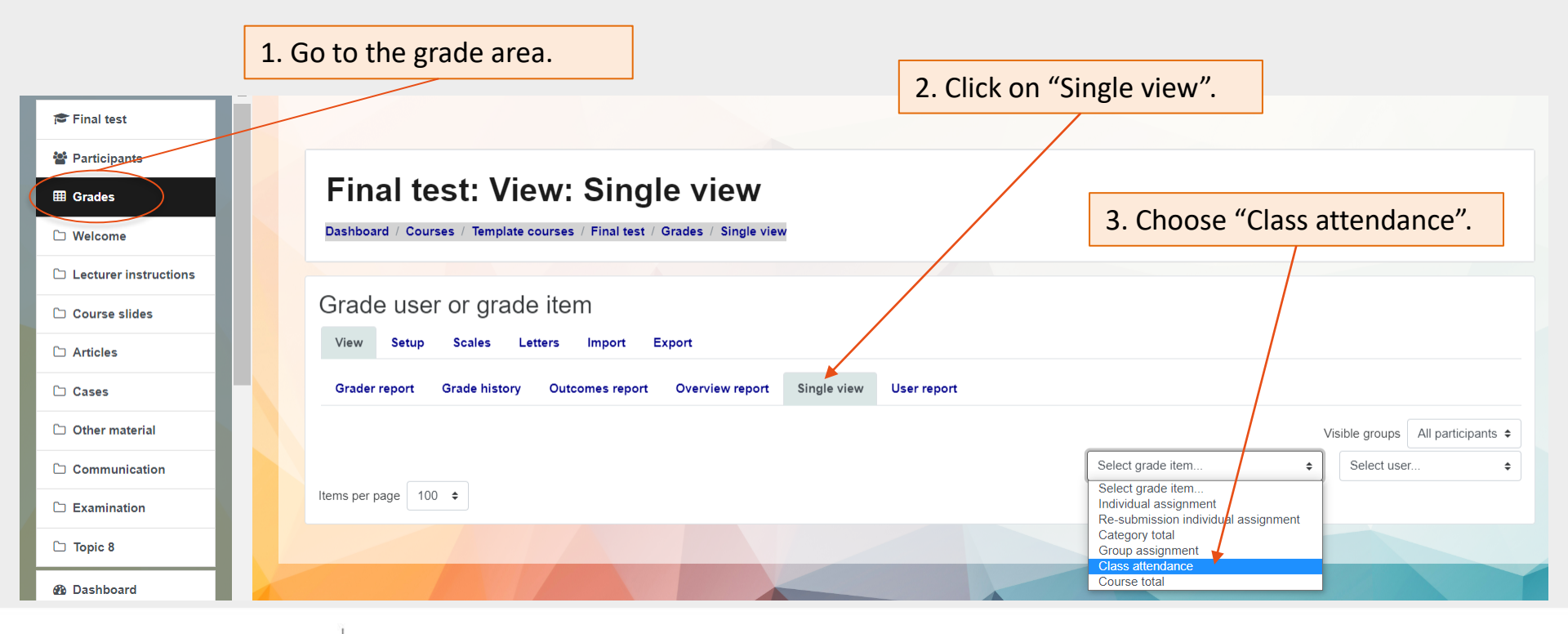

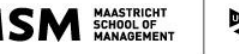

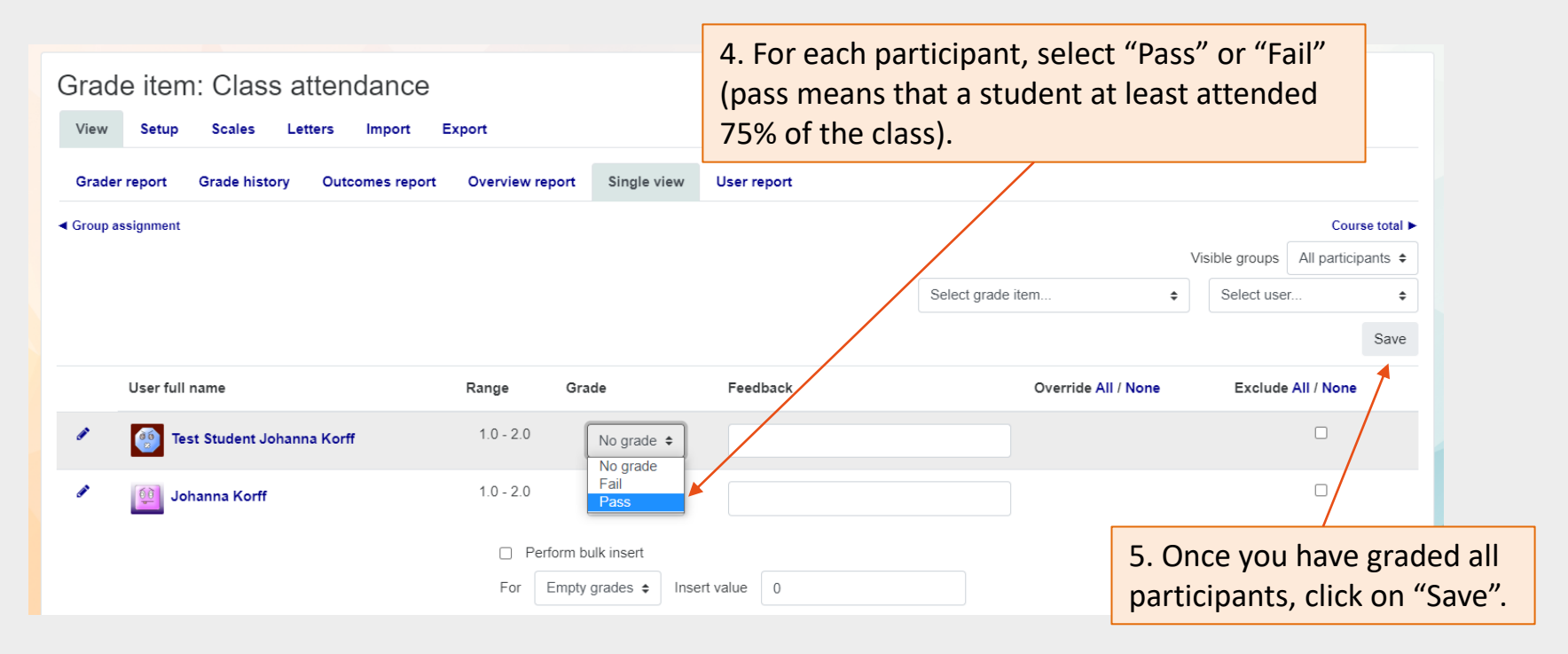